(Ohje rekisteröitymiseen organisaation edustajana 9.11.2022)

# Timmi-rekisteröityminen

Tämän ohjeen avulla voit täyttää hakemuksen rekisteröityäksesi organisaation edustajana Porvoon kaupungin Timmi-tilavarausjärjestelmän käyttäjäksi.

- 1. Mene osoitteeseen: https://asp3.timmi.fi/WebTimmi/index\_v2.html#/1298
- 2. Valitse keskimmäinen kohta, Rekisteröidyn tai kirjaudun Suomi.fi-tunnistuksella

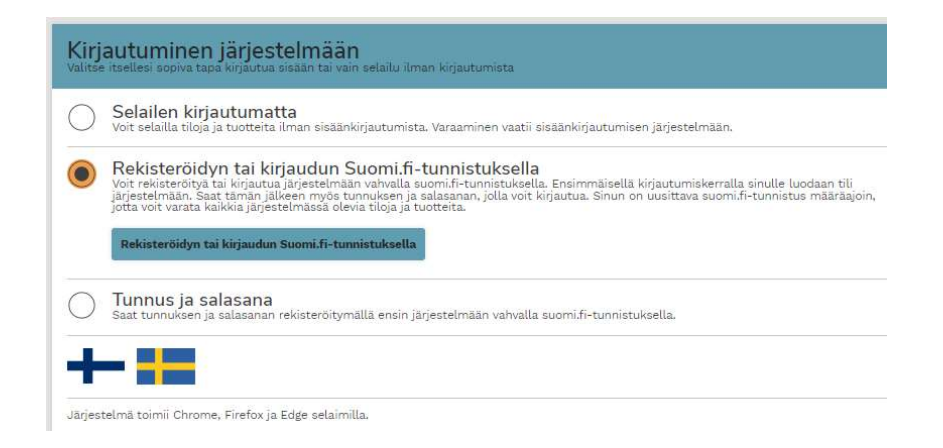

3. Valitse Rekisteröityminen puolesta asiointiin

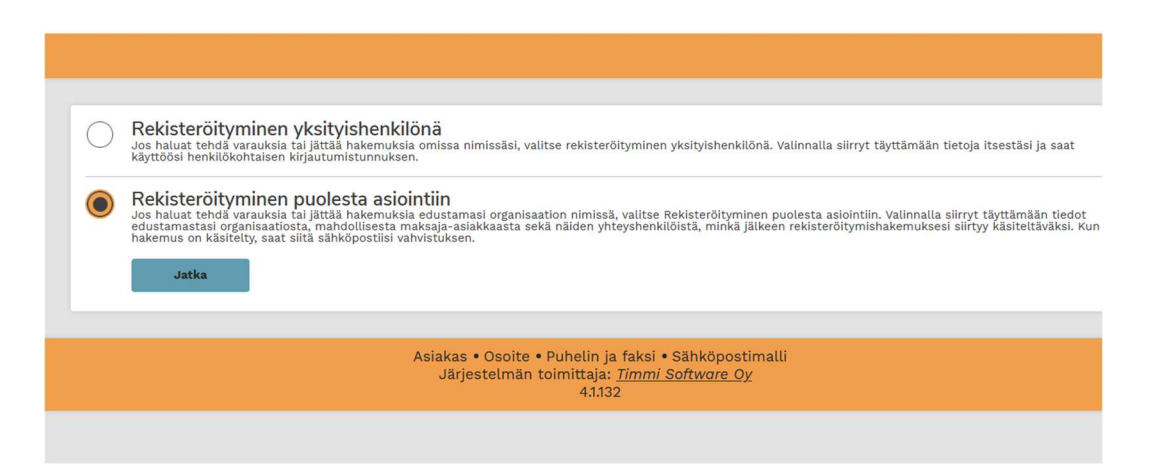

- 4. Toimi Suomi.fi -ohjeiden mukaisesti ja tunnistaudu haluamallasi tavalla.
- 5. Palaat Suomi.fi tunnistautumisen jälkeen takaisin Timmi järjestelmään.

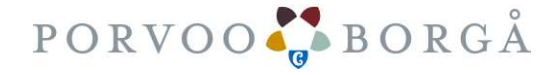

| (Ohje rekisteröitymi | seen organisaation e | edustajana 9.11 | .2022) |  |  |
|----------------------|----------------------|-----------------|--------|--|--|

- 6. Puolesta asioitavan organisaation valinta
  - a. Yritä etsiä ensin organisaatiota. Mikäli organisaatio on jo olemassa, valitse se.
  - b. Jos ei ole, jatka syöttämään uuden organisaation tietoja

## 3. Rekisteröityminen puolesta asiointiin: Edustamani organisaation tiedot

Syötä edustamasi organisaation tiedot. Valitse myös maksaako sama organisaatio varauksesi. Jos maksaja on eri organisaatio, pääset valitsemaan toisen maksajan seuraavassa vaiheessa. <u>Avaa lisäohjeistus</u>

| Edustamani organisaation nimi | Y-tunnus *                    | Lähiosoite *                           | Postinumero *      |
|-------------------------------|-------------------------------|----------------------------------------|--------------------|
| *                             | 1061512-1                     | Ammattitie 1                           | 06400              |
| TestiPalvelutuotanto          | E anno 1997                   |                                        |                    |
| Postitoimipaikka *            | Kotikunta                     | Puhelin *                              | Sähköpostiosoite * |
| Porvoo                        | Porvoo                        | 0405035188                             | liikunta@porvoo.fi |
| WWW-osoite                    | Lisätiedot                    |                                        |                    |
| []                            | tämä on testitunnus, jolla ha | rjoitellaan sähköistä asiointia 2022-> |                    |
|                               |                               |                                        |                    |
|                               |                               |                                        |                    |

Mikäli yhdistyksellä ei ole Y-tunnusta, laita 0000000-0. Timmin pääkäyttäjät tulevat muuttamaan tämän siten, että laskutuksen kanssa ei tule ongelmia.

Mikäli kuitenkin yhdistyksellä on rekisterinumero, kirjoita se Lisätietojakenttään.

Jos yhdistyksellä ei ole omaa sähköpostiosoitetta voit lisätä henkilökohtaisen osoitteen, samoin puhelinnumeron.

7. Varausten Maksajan määrittely

Sivun alaosassa valitaan, mikä organisaatio toimii rekisteröityvän asiakkaan tekemien varausten maksajana (**useimmiten tämä on sama kuin rekisteröitynyt organisaatio**)

Toimiiko sama organisaatio myös maksajana tekemilläsi varauksilla?

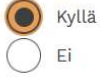

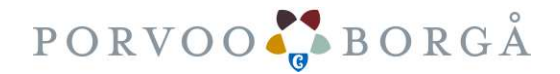

| (Ohj | e rekisteröi | itymiseen orgar | nisaation edu | istajana 9.11. | .2022) |  |  |
|------|--------------|-----------------|---------------|----------------|--------|--|--|

8. Varausten yhteyshenkilön määrittely

Seuraavaksi valitaan, kuka toimii organisaation yhteyshenkilönä varauksissa. Syötä tarvittaessa yhteyshenkilö.

4. Rekisteröityminen puolesta asiointiin: Edustamani organisaation yhteyshenkilön valinta Avaa lisäohjeistus

Edustamasi organisaatio on TestiPalvelutuotanto. Kuka toimii yhteyshenkilönä varauksilla ja/tai hakemuksilla?

| Minä itse<br>Muu henkilö, syötän tiedot seuraavassa vaiheessa |                            |              |               |  |
|---------------------------------------------------------------|----------------------------|--------------|---------------|--|
| Syötä edustamasi organisaa                                    | tion yhteyshenkilön tiedot |              |               |  |
| Sukunimi *                                                    | Etunimet *                 | Lähiosoite * | Postinumero * |  |
| Postitoimipaikka *                                            | Sähköpostiosoite *         | Puhelin *    |               |  |

Olet valinnut maksajaksi organisaation **TestiPalvelutuotanto**. Onko maksajan yhteyshenkilö sama kuin edustamasi organisaation yhteyshenkilö?

Mikäli syötit yhteyshenkilön, hänelle lähtee ilmoitus tietojensa lisäämisestä järjestelmään.

9. Maksajan yhteyshenkilön määrittely

Lopuksi valitaan varauksien maksajan yhteyshenkilö.

Olet valinnut maksajaksi organisaation **TestiPalvelutuotanto**. Onko maksajan yhteyshenkilö sama kuin edustamasi organisaation yhteyshenkilö?

| $\bigcirc$ | Kyllä               |                         |  |       |
|------------|---------------------|-------------------------|--|-------|
| $\bigcirc$ | Ei                  |                         |  |       |
| $\bigcirc$ | Maksaja-asiakkaalla | a ei ole yhteyshenkilöä |  |       |
|            |                     |                         |  |       |
|            |                     |                         |  |       |
|            | Edellinen           | Keskeytä                |  | Jatka |
| _          |                     |                         |  |       |

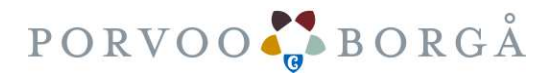

| (Ohje rekiste | eröitymiseen orgar | nisaation edustajana 9 | 0.11.2022) |  |
|---------------|--------------------|------------------------|------------|--|

# Esim. rahastonhoitaja, tai seuran tilitoimisto/kirjanpitäjä → yhteyshenkilölle lähtee ilmoitus tietojensa lisäämisestä järjestelmään.

### 5. Rekisteröityminen puolesta asiointiin: Maksaja-asiakkaan yhteyshenkilön valinta

Valitse kuka toimii maksaja-asiakkaan yhteyshenkilönä varauksilla/hakemuksilla. Mikäli valitset yhteyshenkilöksi jonkun muun kuin itsesi, rekisteröityminen voidaan saattaa loppuun vasta, kun kyseinen henkilö hyväksyy sähköpostiinsa lähetettävän linkin kautta henkilötietojensa tallennuksen järjestelmään. <u>Avaa lisäohjeistus</u>

### Kuka toimii maksaja-asiakkaan yhteyshenkilönä?

| $\bigcirc$ | Minä itse                                                                                     |
|------------|-----------------------------------------------------------------------------------------------|
|            | Muu henkilö, syötän tiedot seuraavassa vaiheessa<br>Maksaja-asiakkaalla ei ole yhteyshenkilöä |
|            |                                                                                               |

### Syötä maksaja-asiakkaan yhteyshenkilön tiedot

| Sukunimi *<br>Hedenstam   | Etunimet *                                         | Lähiosoite * Ammattitie 1 | Postinumero * |
|---------------------------|----------------------------------------------------|---------------------------|---------------|
| Postitoimipaikka * Porvoo | Sähköpostiosoite *<br>ann-sofi.hedenstam@porvoo.fi | Puhelin *<br>0405843763   |               |
| Edellinen Keskeyt         | ä                                                  |                           | Jatka         |

- 10. Viimeisenä tulee esille Yhteenveto sivu. Tällä sivulla pystyt tarkistamaan syöttämäsi tietojen oikeellisuuden.
- Painaessasi Vahvista-nappia lähtee syöttämäsi rekisteröitymishakemus Porvoon Timmi -pääkäyttäjille tarkastukseen. Mikäli olet hakemukselle kirjannut myös jonkun muun henkilön/henkilöiden tietoja, esimerkiksi maksajan yhteyshenkilötiedot, lähtee myös hänelle sähköposti tallennusluvan saamiseksi.

Hakemustasi ei voida käsitellä ja hyväksyä ennen kuin tallennuslupa on saatu.

Pääkäyttäjä vahvistaa organisaation puolesta asioivien valtuudet yleensä seuraavana arkipäivänä.

Mikäli tietoja tarvitsee tarkista tai varmentaa, on pääkäyttäjä tarvittaessa yhteydessä organisaatioon/yhdistyksen puheenjohtajaan.

Hyväksymisestä saat sähköposti-ilmoituksen, jossa linkki Timmi-tunnusten aktivoimiseen.

Aktivoimisen / ensimmäisen sisäänkirjautumisen yhteydessä hyväksyt käyttöehdot ja tietosuojaselosteen.

Jatkossa kirjaudu sisään käyttäjätunnuksella ja salasanalla. Vahvaa tunnistautumista järjestelmä kysyy jatkossa noin kerran vuodessa.

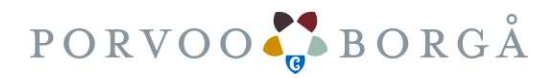